## 長榮中學線上系統 查閱個人段考成績流程說明【學生/家長版】

- 1. 登入本校首頁 <u>http://www.cjshs.tn.edu.tw/</u>
- 2. 在中間位置 行政資源 點選下方第一欄位 [線上系統]
- 3. 欲正常使用線上查詢系統請務必使用 Internet Explorer(IE)瀏覽器
- 4. 選擇國中部或高中職部
- 5. 出現登入頁面

| <ul> <li>長笑中學線上查詢系統、</li> <li>SHINHER ONLINE SYSTEM V2017 (2017.07.17)</li> <li>若建續3次登入失敗,系統已鎖定,<br/>請將所有上網網頁關閉再重新登入即可!</li> <li>歡迎使用線上查詢系統。請先登入系統。</li> <li>螢幕解析度設為1280x960以上為最佳狀態!</li> <li>網路擁塞時請耐心等候系統回應。</li> </ul> | <ul> <li>使用者登入</li> <li>帳號/學號:</li> <li>密碼:</li> <li>区GIN</li> </ul> |
|----------------------------------------------------------------------------------------------------|----------------------------------------------------------------------|
| Copyright @ 1988-2017 ShinHer Computer Co.,Ltd. All rights rese                                                                                                    | rved. 本系統是由「欣河資訊有限公司」規劃製作版權所有。                                       |

- 6. 帳號/學號:學生學號,密碼:學生身份證字號 (家長登入亦同)
- 7. 進入系統後,點選左側**查詢學生資料**,再點選中間頁面的**查詢資料**,如下 圖所示

| 公益    《    公    公    公    公    公                                                                      | >> 學生資料 班級名稱: 任務部 人數:1位 |          |  |     |      |
|----------------------------------------------------------------------------------------------------|-------------------------|----------|--|-----|------|
| <ul> <li>              查詢學生資料<br/>登詢答學期不及格科目      </li> <li>             登録個人輔導資料         </li> </ul> | 应 胜                     | 恩 能      |  | 性別  | 2    |
| <ul> <li>● 登録個人自傳資料</li> <li>● ③ 關於 **********************************</li></ul>                      | 42                      | 12.97) H |  | 女 ( | 查詢資料 |
| 全静視奮<br>IFave Exit                                                                                    |                         |          |  |     |      |

8. 進入成績查詢頁面,點選各式成績查詢,如下圖所示

| 7 | 查詢學生資料         | 基本資料                          | 德育獎懲           | 缺曠統計                         | 異動記録 | 歷年成《 | 各式成績查。 |
|---|----------------|-------------------------------|----------------|------------------------------|------|------|--------|
|   |                |                               |                |                              |      |      | 3      |
|   | 注意事            | 項:                            |                |                              |      |      |        |
|   | 您現在所要<br>學生為   | 度查詢的                          |                |                              |      |      |        |
|   | 班級名稱為          | à [                           | 】的學生           | <u>.</u>                     |      |      |        |
|   | 您目前所望<br>料如有出2 | 「調之資料」<br>しの以 <mark>各處</mark> | 島即時資料<br>室之紀錄或 | ,在網路轉<br><mark>報表為準</mark> 。 | 換中資  |      |        |
|   |                |                               |                |                              |      |      |        |
|   |                |                               |                |                              | \$   |      |        |
|   |                |                               |                |                              |      |      |        |

9. 彈出學生各式成績查詢頁面,點選要查詢的成績選項

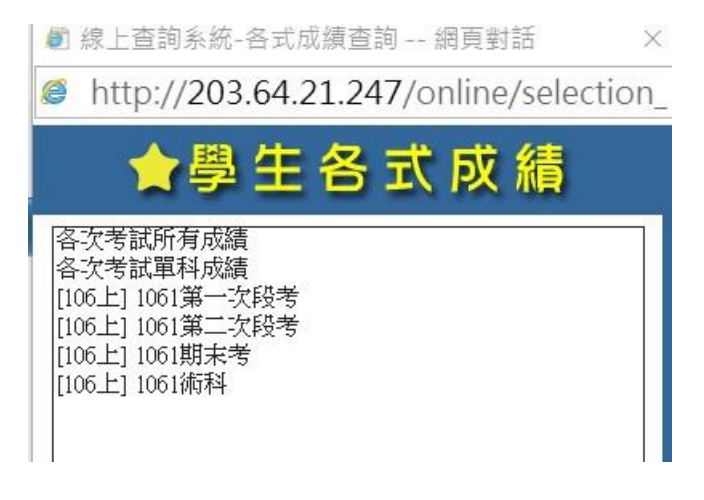

10. 查詢段考成績的畫面,並可列印成紙本

列印

|   |         | 考試科目 | 考試成績 | 全班平均 |
|---|---------|------|------|------|
| [ | 國文      |      |      |      |
| Ę | 英文      |      |      |      |
| ŧ | 敗學      |      |      |      |
| * | 餐旅英文會話  |      |      |      |
| F | 中西式點心製作 |      |      |      |
| É | 飲料與調酒   |      |      |      |
| 3 | 餐旅服務技術  |      |      |      |
| ŧ | 観光概要    |      |      |      |
| I | 日語會話    |      |      |      |